# Tutorial kdenlive (versión 24.12.1)

Este tutorial explica paso a paso cómo podemos crear nuestro propio vídeo utilizando software libre. Crearemos un proyecto, lo editaremos, le añadiremos música y efectos y lo renderizaremos para mostrarlo al final.

| <u>Futorial kdenlive (versión 24.12.1)</u>            | 1        |
|-------------------------------------------------------|----------|
| 1. Creando un proyecto                                | 1        |
| 1.1 Creando una carpeta                               | 1        |
| 1.2 Moviendo nuestros clips a la carpeta              | 2        |
| 1.3 Creando el archivo del provecto                   | 3        |
| 1.4 Guardando el provecto                             | 5        |
| 2. Editanda al provente                               | <u>5</u> |
| 2. Editando el proyecto                               | 5        |
| 2.1 Partes de la interfaz y tipos de pistas           | 5        |
| 2.2 Añadiendo clips, zoom y el cursor de reproducción | 6        |
| 2.3 Cortar clips                                      | 7        |
| 2.4 Transiciones                                      | 7        |
| 2.5 Efectos                                           | 8        |
| 2.6 Música                                            | Q        |
| 2.7 Exporter el provecto/rendering                    | 11       |
| 2.1 Exportar of proyectorrendening                    | <u>L</u> |

# 1. Creando un proyecto

Crearemos una carpeta para nuestro proyecto, donde queramos, y meteremos en una subcarpeta todos los clips que vayamos a utilizar.

## 1.1 Creando una carpeta

Para crear una carpeta, nos podemos meter al gestor de archivos, navegar a donde queramos crearla, darle click derecho y seleccionar crear carpeta. También podemos hacerlo desde Archivo -> Nueva carpeta

|                    | Seré Ingeniera - Thunar      |                       |   |  |  |
|--------------------|------------------------------|-----------------------|---|--|--|
| Archivo Editar Ver |                              |                       |   |  |  |
| ← → ♠              | /Universidad/Seré Ingeniera/ |                       | ۹ |  |  |
| Lugares            | Nombre                       |                       |   |  |  |
| 💻 Equipo           | MiVideo                      | carpeta               |   |  |  |
| <b>^</b>           |                              |                       |   |  |  |
| Escritorio         |                              |                       |   |  |  |
| O Recientes        |                              | Co click derecho aquí |   |  |  |
| 🛅 Papelera         |                              | o bhok dereono aqui   |   |  |  |

También, desde terminal, podemos navegar con *cd* hasta el lugar que queramos y crear una con

| \$ n | nkdir  | <nombre< th=""><th>e_car</th><th>peta&gt;</th><th></th><th></th><th></th><th></th><th></th></nombre<> | e_car            | peta>                                |                            |                                 |  |  |   |
|------|--------|----------------------------------------------------------------------------------------------------|------------------|--------------------------------------|----------------------------|---------------------------------|--|--|---|
| -    | -      | Te                                                                                                    | ermina           |                                      | .~/l                       | Universidad                     |  |  | × |
| A    | rchivo | Editar                                                                                                | Ver              | Terminal                             | Pestañas                   | Ayuda                           |  |  |   |
| -    |        |                                                                                                    | ″/Univ<br>″/Univ | ersidad\$ co<br>ersidad/S <u>e</u> r | d Seré∖ Ing<br>⁻é Ingenier | eniera/<br>a <mark>\$</mark> cd |  |  |   |

cd .. nos lleva a una carpeta anterior, cd <carpeta> a una posterior

|                      | Terminal -        | ~/Universidad/Seré Ingeniera 🗖 ᠇ 🔲                                                | × |
|----------------------|-------------------|-----------------------------------------------------------------------------------|---|
| Archivo              | Editar            | Ver Terminal Pestañas Ayuda                                                       |   |
|                      | ":[ ]:"<br>:[ ]:" | /Universidad/Seré Ingeniera\$ mkdir MiVídeo 🔫———————————————————————————————————— | 1 |
| total 4<br>drwxr−xr∙ | -x 2<br>:[ ]:~    | 4096 ene 29 00:43 MiVídeo<br>/Universidad/Seré Ingenierat                         | I |

Con ls -l podemos ver los contenidos de nuestra carpeta actual (Seré Ingeniera), vemos que se ha creado la carpeta del vídeo.

#### 1.2 Moviendo nuestros clips a la carpeta

Una vez hemos creado nuestra carpeta del proyecto, vamos a meter nuestros clips. Para que esté organizadito, yo los he metido en una subcarpeta llamada "vídeos":

|                                                 | 1                              | rídeos - Thunar   |          |
|-------------------------------------------------|--------------------------------|-------------------|----------|
| Archivo Editar Ver                              |                                |                   |          |
| $\leftrightarrow \rightarrow \uparrow \uparrow$ | 🔲 / /Universidad/Seré Ingenier | a/MiVideo/videos/ | Q        |
| Lugares                                         | Nombre                         |                   |          |
| 💻 Equipo                                        | 🚟 Billard.avi                  | 1,7 MiB video AVI | 04/06/11 |
| <u>^</u>                                        | Napoli.avi                     | 2,5 MiB video AVI | 04/06/11 |
| Escritorio                                      | Piano.avi                      | 1,6 MiB video AVI | 04/06/11 |
| C Recientes                                     | Spoon.avi                      | 1,2 MiB video AVI | 04/06/11 |
| Papelera                                        |                                |                   |          |

También he metido la música que quería utilizar en una subcarpeta "audios":

|                                            | audios - Thunar 🗁 🖌                                                |   |  |
|--------------------------------------------|--------------------------------------------------------------------|---|--|
| Archivo Editar Ver                         |                                                                    |   |  |
| $\leftrightarrow$ $\rightarrow$ $\uparrow$ | /Universidad/Seré Ingeniera/MiVideo/audios/                        | ۹ |  |
| Lugares                                    | Nombre 🔻 Tamaño Tipo                                               |   |  |
| Equipo                                     | Vane & JamieP - FIRE!!! (feat. Kasane Teto).mp3 4,3 MiB sonido MP3 |   |  |
| Escritorio                                 |                                                                    |   |  |

Para hacer esto mismo desde terminal, podemos usar el comando:

\$ mv /camino/al/archivo/archivo /nuevo/lugar/

Por ejemplo, si quiero mover el archivo "video.mp4" de la carpeta "descargas" a mi carpeta de MiVideo, haría el siguiente comando:

#### \$ mv ~/Descargas/video.mp4 ~/Universidad/Seré\ Ingeniera/MiVideo/videos

Recuerdo en este punto que en la terminal se puede autocompletar el nombre de cualquier archivo o carpeta usando el Tabulador (la tecla sobre el bloqueo de mayúsculas).

#### 1.3 Creando el archivo del proyecto

Abrimos kdenlive y creamos un nuevo proyecto seleccionando Archivo > Nuevo

| -                                                                                                    | Opciones del proyecto — Kde                                                                                                    | enlive                                                                                                    | — ×               |
|----------------------------------------------------------------------------------------------------|----------------------------------------------------------------------------------------------------|----------------------------------------------------------------------------------------------------|-------------------|
| Preferencias Reemplazos Guia<br>Carpeta del proyecto:<br>Seleccionar ajuste de perfil del 1<br>Fps: Cualquiera • Barrido: Cua<br>• • 4K UHD 2160<br>• • 4K DCI 2160<br>• • 2.5K QHD 1440<br>• • Full HD 1080<br>• • HD 720 23.98 fps<br>HD 720p 24 fps<br>HD 720p 25 fps<br>HD 720p 25 fps<br>HD 720p 29.97 fps<br>HD 720p 29.97 fps<br>HD 720p 50 fps<br>HD 720p 59.94 fps<br>HD 720p 59.94 fps<br>HD 720 fps<br>HD 720 fps<br>HD 720 fps<br>HD 720 fps<br>HD 720 fps<br>HD 720 fps<br>HD 720 fps<br>HD 720 fps<br>HD 720 fps<br>HD 720 fps<br>HD 720 fps<br>HD 720 fps<br>HD 720 fps<br>HD 720 fps<br>HD 720 fps<br>HD 720 fps<br>HD 720 fps<br>HD 720 fps<br>HD 720 fps<br>HD 720 fps<br>HD 720 fps<br>HD | s Metadatos<br>Predeterminado: /home/deus/.cache/kde<br>Carpeta del archivo de proyecto<br>Personalizada: /home/deus/Universida<br>proyecto<br>lquiera * | nlive<br>d/Seré Ingeniera/MiVideo<br>Opciones de video<br>Tamaño de fotograma: 1280 x 720 (16:9)<br>Velocidad de fotogramas: 25 fps<br>Proporción de pixel: 1<br>Espacio de color: ITU-R 709<br>Entrelazado: no |                   |
| Pistas de video:                                                                                                    | 2                                                                                                    |                                                                                                    | ٢                 |
| Pistas de audio:                                                                                                    | 2                                                                                                    |                                                                                                    |                   |
| Canales de audio:                                                                                                    | 2 canales (estéreo)                                                                                                    |                                                                                                    | -                 |
| Miniaturas:                                                                                                    | ✓ <u>V</u> ideo                                                                                                    |                                                                                                    |                   |
|                                                                                                    | √ Audio                                                                                                    |                                                                                                    |                   |
| Previsualización línea de tiempo:                                                                                                    | ③ Automático (NVIDIA)                                                                                                    |                                                                                                    | · ≓ ©             |
|                                                                                                    |                                                                                                    | ⊗ <u>C</u> ancelar                                                                                                    | ✓ <u>A</u> ceptar |

En la sección de carpeta del proyecto vamos a elegir "Personalizada" y meternos en la carpeta que hemos creado anteriormente. Lo demás debería no importar demasiado, voy a realizar este vídeo a 720p con 25fps.

Ahora vamos a agregar los clips que teníamos en nuestras carpetas, le damos al botón de añadir clips o carpeta y seleccionaremos nuestra carpeta:

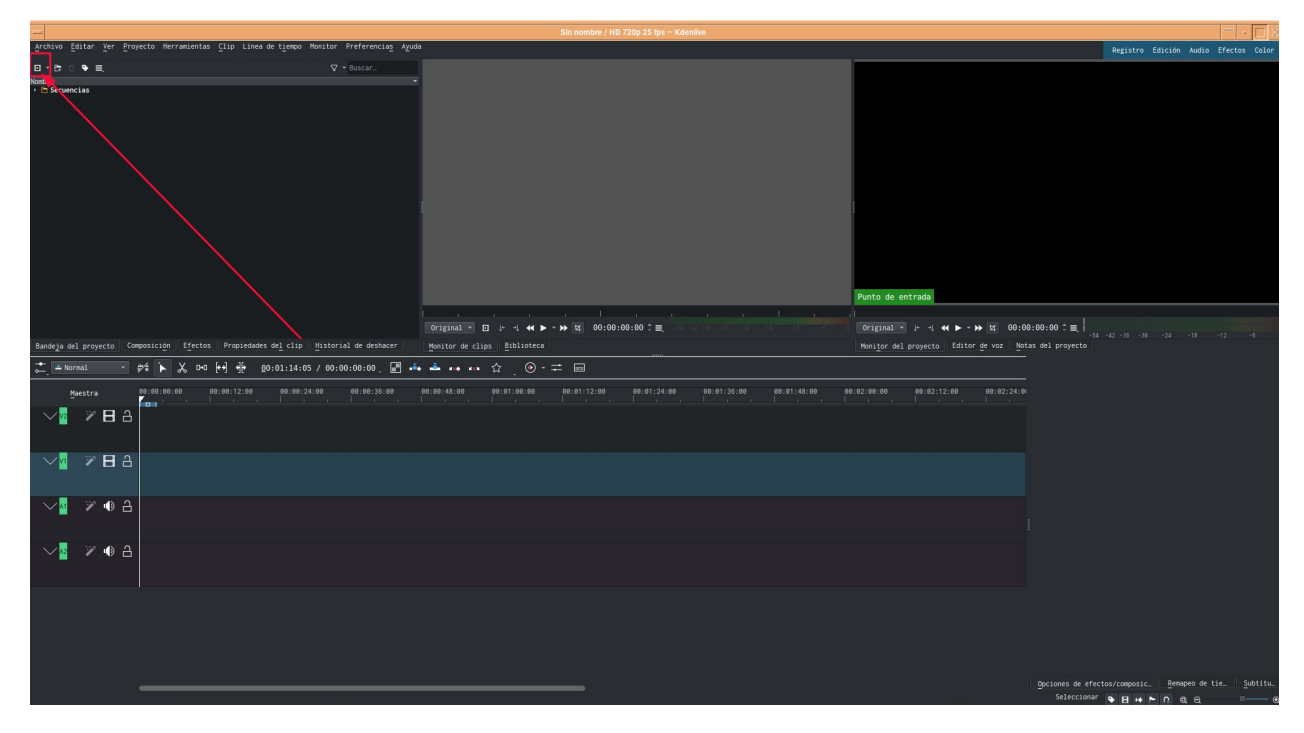

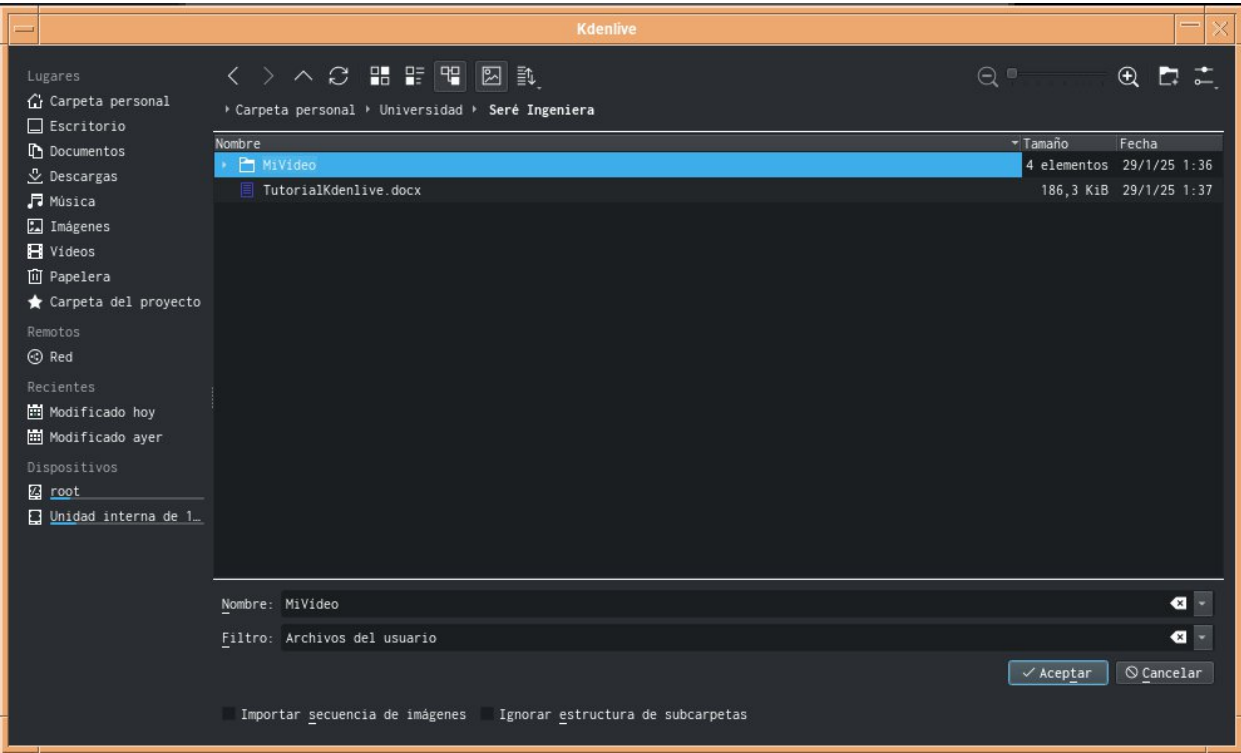

Nos aparecerá a la izquierda, debajo del botón que nos sirvió para añadir todo:

|                                                                                          | Sin nombre */ HD 720p 25 fps — Kdenlive                                  |                                                  | $\square \times$ |
|------------------------------------------------------------------------------------------|--------------------------------------------------------------------------|--------------------------------------------------|------------------|
| Archivo Editar Ver Proyecto Herramientas Clip Linea de tiempo Monitor Preferencias Ayuda |                                                                          |                                                  | Color            |
| 0 * E= 0 ♥ =, 🗸 🗸 v Buscan                                                               |                                                                          |                                                  |                  |
| Mabre *                                                                                  |                                                                          |                                                  |                  |
| - 1738110847812                                                                          |                                                                          |                                                  |                  |
| * D audios<br>Vane & JamieP - FIRE!!! (feat. Kasane Teto).mp3                            |                                                                          |                                                  |                  |
| 00+0+0+0+000-000 00:00:20:14                                                             |                                                                          |                                                  |                  |
| * 🗅 videos<br>Billard.avi                                                                |                                                                          |                                                  |                  |
| 00:00:05:19                                                                              |                                                                          |                                                  |                  |
| Napoli.avi<br>Re:Re:10:13                                                                |                                                                          |                                                  |                  |
|                                                                                          |                                                                          |                                                  |                  |
| P1 ano . av1<br>00 : 00 : 06 : 10                                                        |                                                                          |                                                  |                  |
| Spoon.avi                                                                                |                                                                          |                                                  |                  |
| 00:00:05:00                                                                              |                                                                          |                                                  |                  |
|                                                                                          |                                                                          |                                                  |                  |
|                                                                                          |                                                                          | Punto de entrada                                 |                  |
|                                                                                          |                                                                          |                                                  |                  |
|                                                                                          | 0riginal - 🗉 (* -1 - ← ► - ► - 12 00:00:00 0 = = = = = = = = = = = = = = | Original •   • •   • • ▶ 12 00:00:00 0 =         |                  |
| Bandeja del proyecto Composición Efectos Propiedades del clip Historial de deshacer      |                                                                          |                                                  |                  |
| 🚞 = Normal 🔹 🚧 🍺 🔏 D+D [++] 👘 g0:00:40:13 / 00:00:00:00 📰 📲                              | · ▲ •• •• ☆ ◎· ≠ ⊟                                                       |                                                  |                  |
| BR-98-98-98 BR 98-98-12-98 98-98-24-98 88-98-36-88                                       |                                                                          | 28-07-00-00 00-07-24-00                          |                  |
|                                                                                          |                                                                          |                                                  |                  |
|                                                                                          |                                                                          |                                                  |                  |
|                                                                                          |                                                                          |                                                  |                  |
|                                                                                          |                                                                          |                                                  |                  |
|                                                                                          |                                                                          |                                                  |                  |
|                                                                                          |                                                                          |                                                  |                  |
| ◇▼ ※ ● 合                                                                                 |                                                                          |                                                  |                  |
|                                                                                          |                                                                          |                                                  |                  |
|                                                                                          |                                                                          |                                                  |                  |
|                                                                                          |                                                                          |                                                  |                  |
|                                                                                          |                                                                          |                                                  |                  |
|                                                                                          |                                                                          |                                                  |                  |
|                                                                                          |                                                                          |                                                  |                  |
|                                                                                          |                                                                          |                                                  |                  |
|                                                                                          |                                                                          |                                                  |                  |
|                                                                                          |                                                                          |                                                  |                  |
|                                                                                          |                                                                          | Opciones de efectos/composic Remapeo de tie Sub  | btitu.           |
|                                                                                          |                                                                          | 🗸 Carza finalizada — Seleccionar 🗣 🖪 😝 🏲 🗅 🛱 😔 — | •                |

## 1.4 Guardando el proyecto

Podemos guardarlo entrando en Archivo > Guardar o utilizando Ctrl +S. Vamos a ponerle nombre a nuestro proyecto y lo guardamos en nuestra carpeta.

# 2. Editando el proyecto

# 2.1 Partes de la interfaz y tipos de pistas

Hay dos tipos diferentes de pistas: Vídeo y audio. Las pistas de vídeo pueden contener cualquier tipo de clip, las pistas de audio también, pero al soltar un archivo de vídeo en la pista de audio, sólo se utilizará el audio.

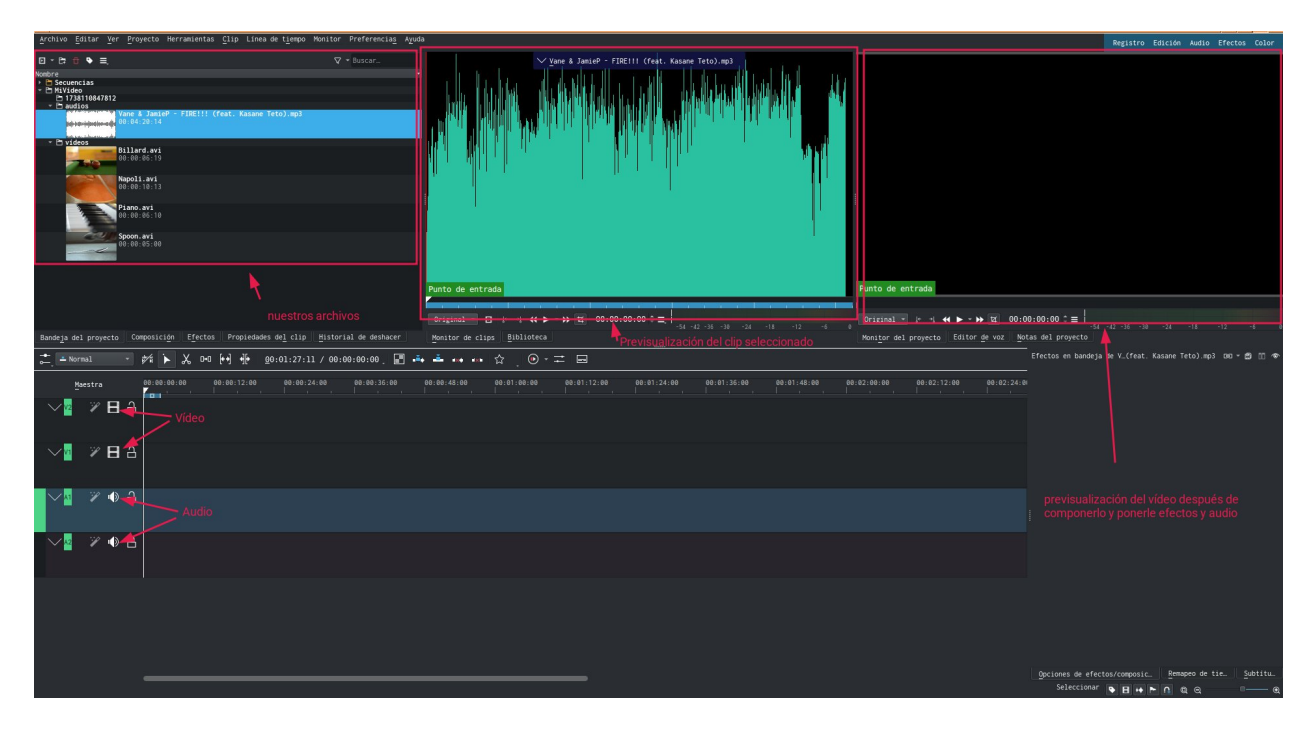

# 2.2 Añadiendo clips, zoom y el cursor de reproducción

Para añadir los clips, les mantenemos un clic y los arrastramos a la pista que queramos.

Si queremos hacer zoom a los clips para controlar mejor los segundos que duran, podemos usar ctrl + "+" o ctrl + "-". También podemos mantener ctrl y usar la rueda del ratón.

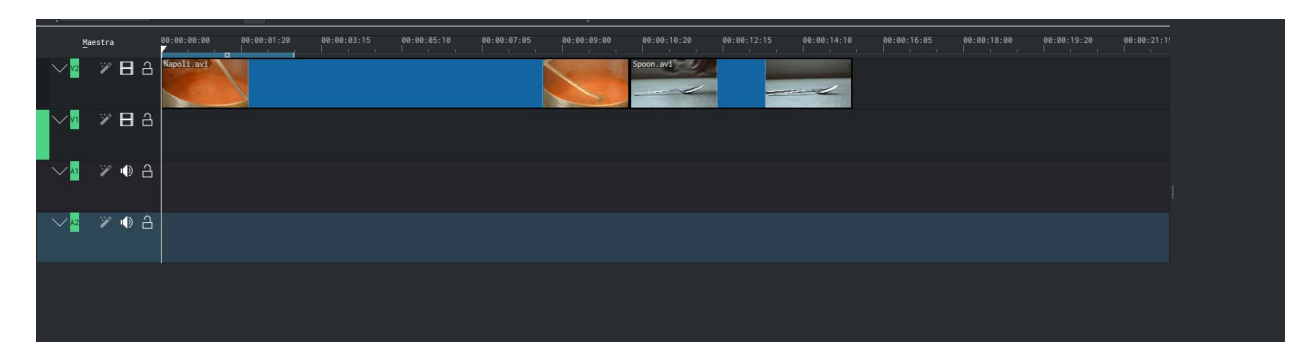

Con zoom

|                                                                                                    | Original ▼ □    -+ ► - →> 	 00:00:00:00 		 =                            | Original                            |
|----------------------------------------------------------------------------------------------------|-------------------------------------------------------------------------|-------------------------------------|
| Bandeja del proyecto Composición Efectos Propiedades del clip Historial de deshacer                                                                                                    |                                                                         |                                     |
| 🚞 🛋 Normal 🔹 🌮 k 🆒 D=0 🙌 🕀 👲0:00:26:12 / 00:00:15:13 📲 📫                                                                                                    | ≛☆.☆                                                                    |                                     |
| Mestra 40:00:00 60:00:00:00 60:00:00 60:00:00 60:00:00 60:00:00 60:00:00 60:00:00 60:00:00 60:00:00 60:00:00 60:00:00 60:00:00 60:00:00 60:00:00 60:00:00 60:00:00 60:00:00 60:00:00 60:00:00 60:00:00 60:00:00 60:00 60:00:00< | 08:08:25:00 00:00:45:00 00:00:54:00 00:01:43:00 00:01:12:00 00:01:21:00 | 98-81-38-80 00-81-39-80 00-81-38-80 |
| ∽∎ ≈ ⊟ ≙                                                                                                    |                                                                         |                                     |
| _ ∕∎ ≫ ● ≙                                                                                                    |                                                                         |                                     |
| · ✓ <mark>·</mark>                                                                                                    |                                                                         |                                     |
|                                                                                                    |                                                                         |                                     |

Sin él

Si le damos a la tecla espacio podemos previsualizar el resultado de nuestro trabajo arriba a la derecha.

Si nuestro cursor no está al inicio del vídeo, empezará a reproducirse por el final. Para evitarlo, lo arrastraremos en la timeline o en el monitor de proyecto a donde queramos reproducir y le daremos a play.

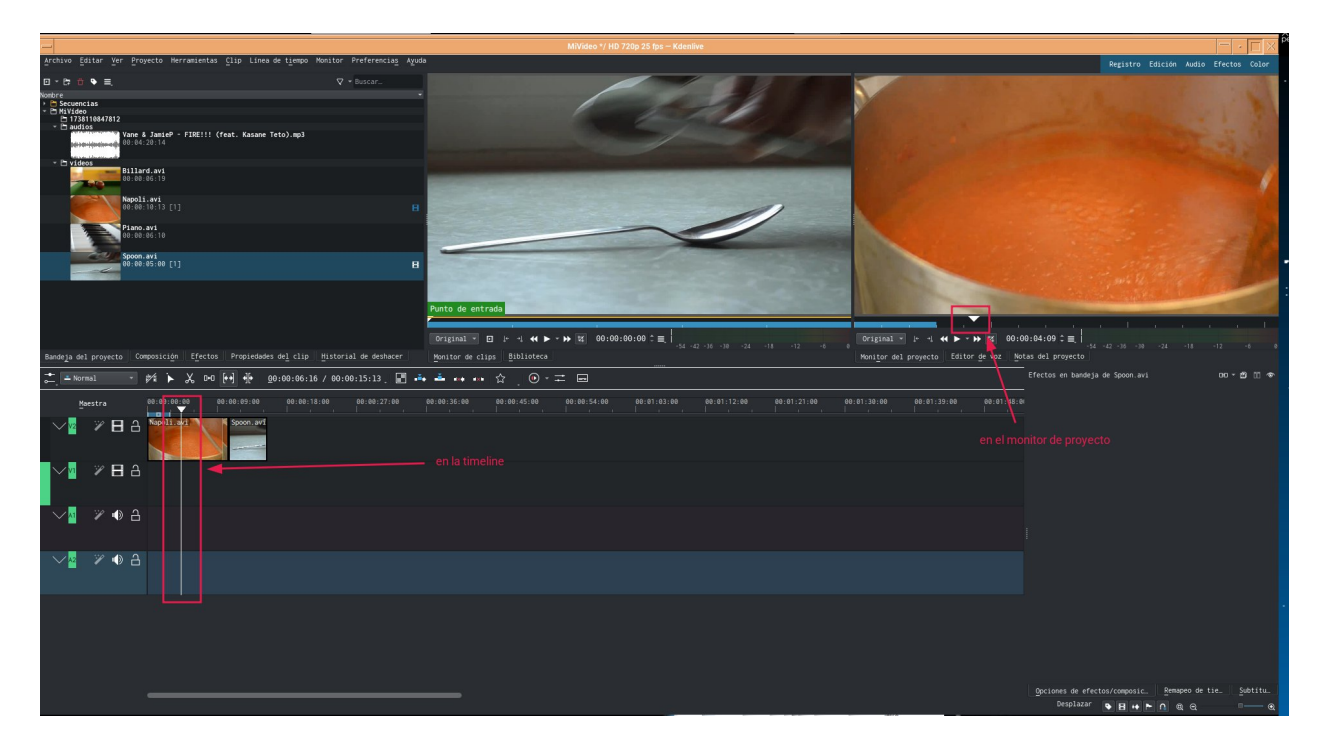

# 2.3 Cortar clips

Para cortar un clip, lo más fácil es poner nuestro cursor a la posición donde queremos cortarlo y luego arrastrar el borde del vídeo hasta él:

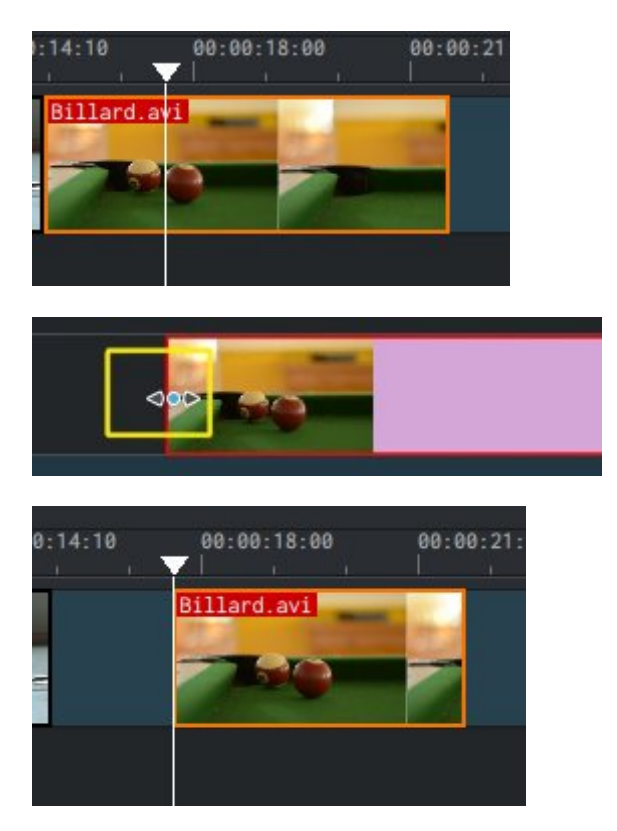

Luego lo podemos arrastrar, haciendo click en el centro, hasta pegarlo al resto de vídeos.

#### 2.4 Transiciones

Para poner una transición, los dos vídeos deben superponerse. Es decir, necesitamos que ambos estén reproduciéndose a la vez un ratito. El primer clip debería terminar algunos fotogramas después de que empiece el segundo. Hacemos zoom hasta que aparezcan los tics

de fotogramas (el máximo). Nuestra transición va a durar 5 fotogramas, así que solapamos los vídeos en 5 secciones.

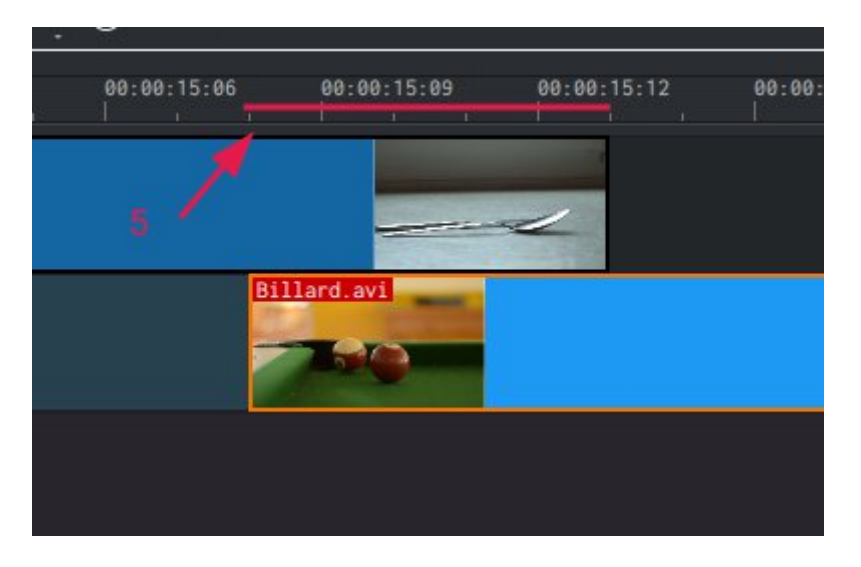

Ahora que los clips se superponen, se puede añadir la transición. Para ello, haremos clic con el botón derecho del ratón en el clip superior y seleccionaremos "Insertar una composición" y luego "Wipe". A la derecha nos aparecerá un menú que nos dejará elegir múltiples efectos para nuestro vídeo:

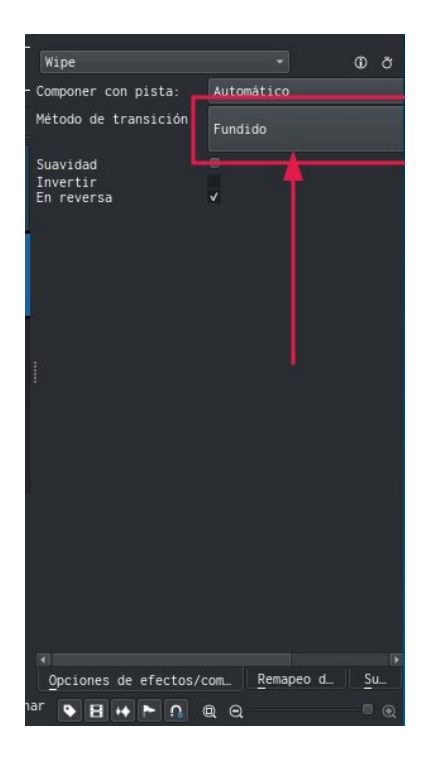

Si seleccionamos el método de transición, nos aparecerán muchos donde escoger.

#### 2.5 Efectos

Para poner efectos, vamos a ir a la vista de "efectos", en la parte superior derecha de nuestra ventana:

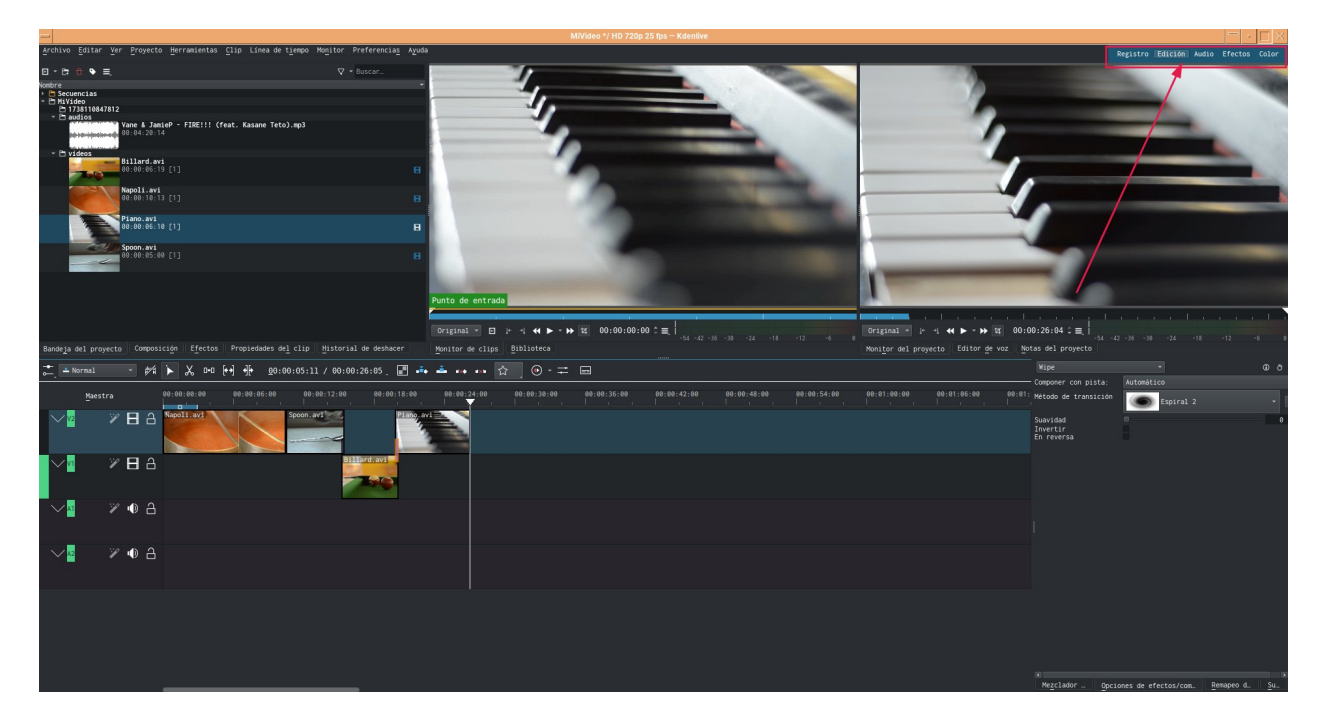

Para volver a la de edición, le daremos a edición en esa misma zona.

Los efectos incluidos en kdenlive son muchísimos como para hacer tutoriales de todos, así que os recomiendo revisar la <u>documentación</u> y una <u>lista exhaustiva</u> de los mismos si queréis saber más sobre cada uno. Aquí vamos a explicar por encima cómo se agregan para vuestros proyectos.

Lo primero es elegir de la lista de la izquierda el efecto que queremos aplicar

#### 2.6 Música

Para añadir música, guardamos el sonido que queramos utilizar en una carpeta llamada audios:

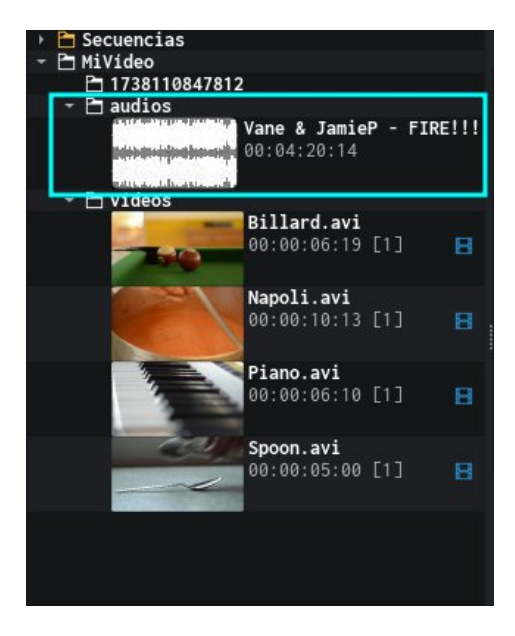

Y lo arrastramos a uno de los canales que ponga audio:

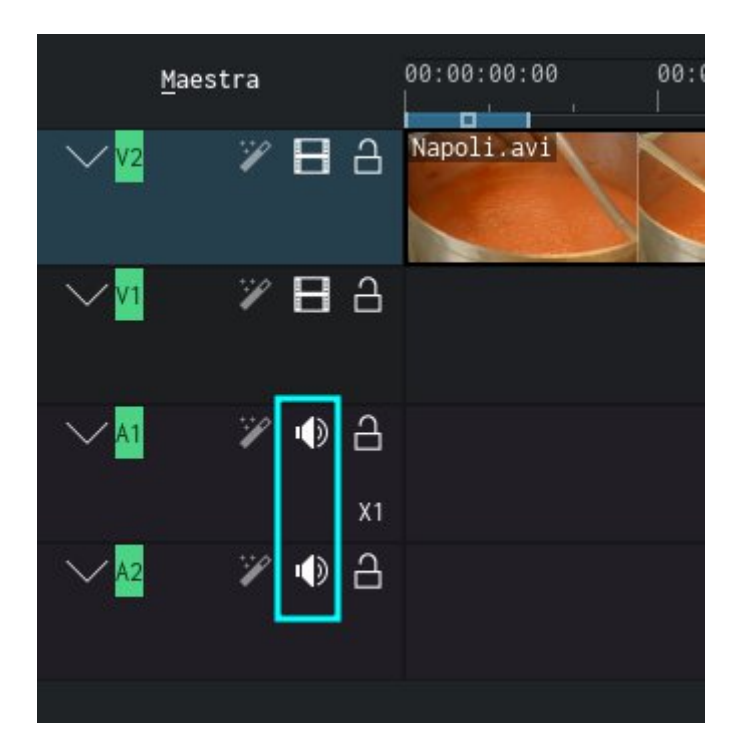

Los audios se recortan igual que el resto de vídeos, si queremos que nuestro audio vaya disminuyendo al final, vamos a ir al final del cuadrado y buscar un circulo rojo en la esquina

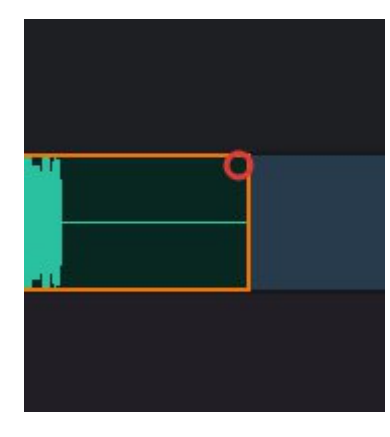

Y vamos a arrastrar el círculo hasta crear un triángulo rojo de efecto de desaparición del sonido hasta donde nosotros queramos empezarlo.

| JamieP -<br>ido salien | IRE!!! (feat. Kasane Teto).mp3 |
|------------------------|--------------------------------|
| John Angel             |                                |
|                        |                                |
|                        |                                |

## 2.7 Exportar el proyecto/rendering

Para tener nuestro vídeo, tenemos que hacer rendering, es decir, el programa va a juntar todos los efectos, audios y clips en un solo vídeo. Para hacer esto, le damos a Poryecto>procesar o le damos a ctrl+enter

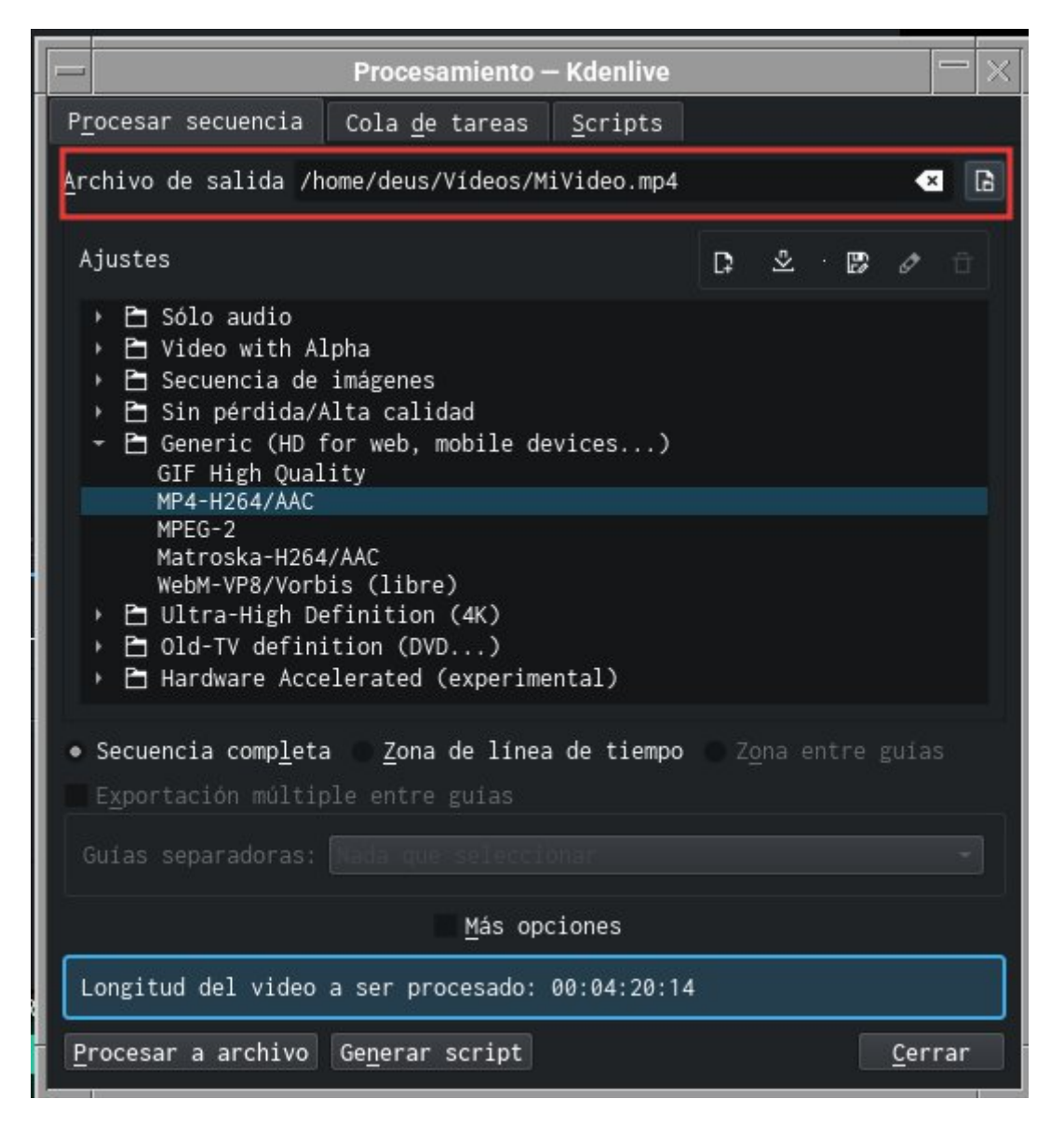

En esta ventana nos ofrecen varias opciones de exportación de vídeo, vamos a dejarlo en mp4, porque funciona casi en todos sitios. Tenemos que elegir bien dónde se va a guardar el vídeo (recuadro rojo). Cuando esté todo listo, le damos a "procesar a archivo".

Nos saldrá una pantalla así:

|                                                    | Procesamiento -                             | - Kdenlive                        | — ×             |
|----------------------------------------------------|---------------------------------------------|-----------------------------------|-----------------|
| P <u>r</u> ocesar secuencia                        | Cola <u>d</u> e tareas                      | <u>S</u> cripts                   |                 |
| <pre>/home/deus/Videos<br/>Tiempo restante 0</pre> | s <b>/MiVideo.mp4</b><br>00:01:36 (fotogram | a 269 a 269 fps)                  |                 |
|                                                    |                                             |                                   |                 |
|                                                    |                                             |                                   |                 |
|                                                    |                                             |                                   |                 |
|                                                    |                                             |                                   |                 |
|                                                    |                                             |                                   |                 |
|                                                    |                                             |                                   |                 |
|                                                    |                                             |                                   |                 |
|                                                    |                                             |                                   |                 |
| 📕 <u>A</u> pagar el equipo d                       | lespués de procesa                          | r todo                            |                 |
| Cancelar <u>t</u> area <u>I</u> ni                 | ciar tarea [ <u>L</u> im                    | piar - <u>C</u> ompartir <b>(</b> | è <u>e</u> rrar |

Que indica cuánto tiempo queda para procesar el vídeo que hemos hecho. Cuando esté terminado, saldrá esto:

| -                            | Procesamiento – Kdenlive 🧮 🗙               |                 |  |  |  |  |
|------------------------------|--------------------------------------------|-----------------|--|--|--|--|
| P <u>r</u> ocesar secuencia  | Cola <u>d</u> e tareas                     | <u>S</u> cripts |  |  |  |  |
| <pre>/home/deus/Videos</pre> | <b>;/MiVideo.mp4</b><br>nalizado en 00:00: | 22              |  |  |  |  |

¡Y ya estaría, nuestro primer vídeo en kdenlive, completado con software libre!